(財)日本水泳連盟 情報システム委員会

II.

競泳 V5.1\_V5.2(共有)資格級の年次更新方法について

- ① 更新用ファイル「SwimVer5.xxx」をダウンロードし、解凍する。(Zip 形式にて配布)
- ② 競泳 V5.1 及び V5.2をインストールしているフォルダを開く
  通常は "C¥SEIKO¥SWIM" がインストールフォルダになります。
  インフトール時にフォルダを変更した場合は、該当するフォルダを問いて下さい

| 1ノストール時にノオルダを変更した場合は、該当りるノオルダを用いて下さい。 |                             |          |                     |                  |  |  |
|---------------------------------------|-----------------------------|----------|---------------------|------------------|--|--|
| 😂 SWIM                                |                             |          |                     |                  |  |  |
| ファイル(E) 編集(E) 表示(V) お気に入              | り( <u>A</u> ) ツール(T) ヘルプ(H) |          |                     |                  |  |  |
| G 戻る ▼ ② - 参 → 検索 100 フォルダ  IIII ▼    |                             |          |                     |                  |  |  |
| アドレス(D) 🔂 C#SEIKO#SWIM                |                             |          |                     |                  |  |  |
|                                       | 名前 🔺                        | サイズ      | 種類                  | 更新日時             |  |  |
| ファイルとフォルダのタスク 🔹                       | 🛅 BACKUP                    |          | ファイル フォルダ           | 2008/02/01 10:01 |  |  |
| ■ 「のつっく」」の名前た恋面する                     | DATA                        |          | ファイル フォルダ           | 2008/03/11 11:34 |  |  |
|                                       | 🛅 Sample                    |          | ファイル フォルダ           | 2008/02/01 10:01 |  |  |
| 😰 このノア1ルを移動する                         | DBCheck.ini                 | 11 KB    | 構成設定                | 2007/05/31 17:20 |  |  |
| 🗋 このファイルをコピーする                        | 💏 Help.pdf                  | 5,366 KB | Adobe Acrobat 7.0   | 2007/06/27 19:12 |  |  |
| 👩 このファイルを Web に公開する                   | 🗊 INSTALL.LOG               | 4 KB     | テキスト ドキュメント         | 2008/02/01 10:01 |  |  |
| 🔗 このファイルを電子メールで送信                     | 🔊 Mfcans32.dll              | 146 KB   | アプリケーション拡張          | 1997/08/13 0:00  |  |  |
| - JS                                  | 📷 Msghoo32.oca              | 9 KB     | 00A ファイル            | 2008/02/01 10:05 |  |  |
| 🗙 このファイルを削除する                         | 🔊 Msghoo32.ocx              | 25 KB    | ActiveX コントロール      | 1995/07/06 0:14  |  |  |
|                                       | NEWNO.txt                   | 1 KB     | テキスト ドキュメント         | 1999/10/29 13:40 |  |  |
| 7.0.0                                 | Socolli 🕙 🕙                 | 624 KB   | アプリケーション拡張          | 1995/06/15 0:00  |  |  |
| tone 🔿                                | OLDNO.txt                   | 1 KB     | テキスト ドキュメント         | 1999/10/29 9:50  |  |  |
| 😝 SEIKO                               | 🗟 OldSwimVer5.xxx           | 312 KB   | XXX ファイル            | 2003/06/03 9:43  |  |  |
|                                       | 🗟 PORT10.oca                | 34 KB    | 00A ファイル            | 2008/02/01 10:05 |  |  |
|                                       | S PORT10.ocx                | 328 KB   | ActiveX コントロール      | 2005/07/31 12:00 |  |  |
|                                       | 🚵 Result.exe                | 6,696 KB | アプリケーション            | 2008/01/29 10:00 |  |  |
| 9 RT IVE1-9                           | 🗟 SPR32X60.oca              | 193 KB   | 00A ファイル            | 2008/02/01 10:05 |  |  |
| 🧐 マイ ネットワーク                           | SPR32X60.OCX                | 1,184 KB | ActiveX コントロール      | 2004/03/15 12:00 |  |  |
|                                       | SwimVer5.ini                | 1 KB     | 構成設定                | 2008/03/12 18:48 |  |  |
| 244                                   | <mark>≣</mark> SwimVer5.xxx | 988 KB   | XXX ファイル            | 2007/06/02 17:14 |  |  |
| 計構                                    | P Temp.mdb                  | 140 KB   | Microsoft Office Ac | 2003/10/06 14:28 |  |  |
| Serie Mark and                        | ubtinswa.exe                | 69 KB    | アプリケーション            | 2000/01/05 10:12 |  |  |
| Swimver5.xxx<br>XXX ファイル              | UNINST.EXE                  | 146 KB   | アプリケーション            | 1999/11/01 0:00  |  |  |
| 更新日時: 2007年6月2日、17:14                 | UNINST.INI                  | 4 KB     | 構成設定                | 1999/03/01 18:00 |  |  |
| サイズ: 988 KB                           | 🗾 取扱説明書.pdf                 | 5,366 KB | Adobe Acrobat 7.0   | 2007/06/27 19:12 |  |  |
|                                       |                             |          |                     |                  |  |  |

- ③ ダウンロードした「SwimVer5.xxx」ファイルをインストールフォルダにコピーする。
- ④ 上書き確認のダイアログが表示されるので「はい」を選択する。

| 77110 | 上書きの確認                                                                                                  |  |
|-------|----------------------------------------------------------------------------------------------------|--|
| 1     | このフォルダには既に 'SwimVer5.xxx' ファイルが存在します。                                                                   |  |
|       | 現在のファイル                                                                                                 |  |
|       | 988 KB<br>更新日時: 2007年6月2日、17:14:56                                                                      |  |
|       | に次の新しいファイルを上書きしますか?                                                                                     |  |
|       | 1.31 MB<br>更新日時: 2008年3月12日、14:57:20                                                                    |  |
|       | <u>(はい公)</u> (いいえい)                                                                                     |  |
|       | 更新日時: 2007年6月2日、17:14:56<br>(ご次の新しいファイルを上書きしますか?<br>1.31 MB<br>更新日時: 2008年3月12日、14:57:20<br>(はい父) いいえい) |  |

- \*データサイズ等は参考まで
- **き 意!!** 更新処理終了後に新規作成された競技会についてのみ、更新データが反映されます。 既に作成済みの競技会については更新前の資格級データとなりますのでご注意下さい。